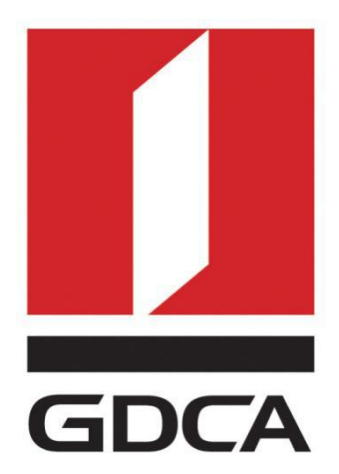

# 数安时代科技股份有限公司

# GDCA 信鉴易® SSL 服务器证书请求指南 For keytool

2015/11/23

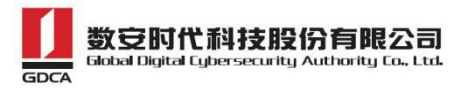

目录

| 部  | 署前特别说明                                                  | 2                                          |
|----|---------------------------------------------------------|--------------------------------------------|
| 生  | 成证书请求                                                   | .3                                         |
| 1. | 安装 JDK&JBoss(仅针对没有安装的用户)                                | .3                                         |
| 2. | 生成 keystore 文件                                          | .3                                         |
| 3. | 生成证书请求文件(CSR)                                           | .5                                         |
| 导  | 入服务器证书                                                  | 5                                          |
| 1. | 获取服务器证书                                                 | .5                                         |
| 2. | 获取根证书和 CA 证书                                            | . 5                                        |
|    | 1) 从邮件中获取:                                              | . 5                                        |
|    | 2)从 GDCA 官网下载                                           | .7                                         |
| 证书 | ,遗失处理                                                   | .9                                         |
|    | 部 <sup>4</sup><br>1.<br>2.<br>3.<br>号<br>1.<br>2.<br>证书 | <ul> <li>部署前特别说明</li> <li>生成证书请求</li></ul> |

## 一、部署前特别说明

- 1. 本文档主要描述如何通过 Keytool 产生密钥对;
- 2. 本指南在 windows 下适用 Keytool 工具方式生成证书请求文件;
- 3. 您可以使用其它方式并不要求按照本指南在 windows 下使用 Keytool 工具方式生成证书请求文件;

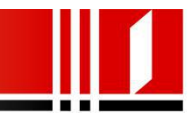

## 二、生成证书请求

#### 1. 安装 JDK&JBoss (仅针对没有安装的用户)

安装过程比较简单,采取默认方式安装即可,如有需要可以修改安装的目录。

#### 2. 生成 keystore 文件

生成密钥库文件 keystore.jks 需要使用 JDK 的 keytool 工具。命令行进入 JDK 或 JRE 下的 bin 目录,运行 keytool 命令(示例中粗体部分为可自定义部分, 可根据实际配置情况相应修改)。

keytool -genkey -alias **gdca** -keyalg RSA -keysize 2048 -keystore **D:\gd ca.jks** 

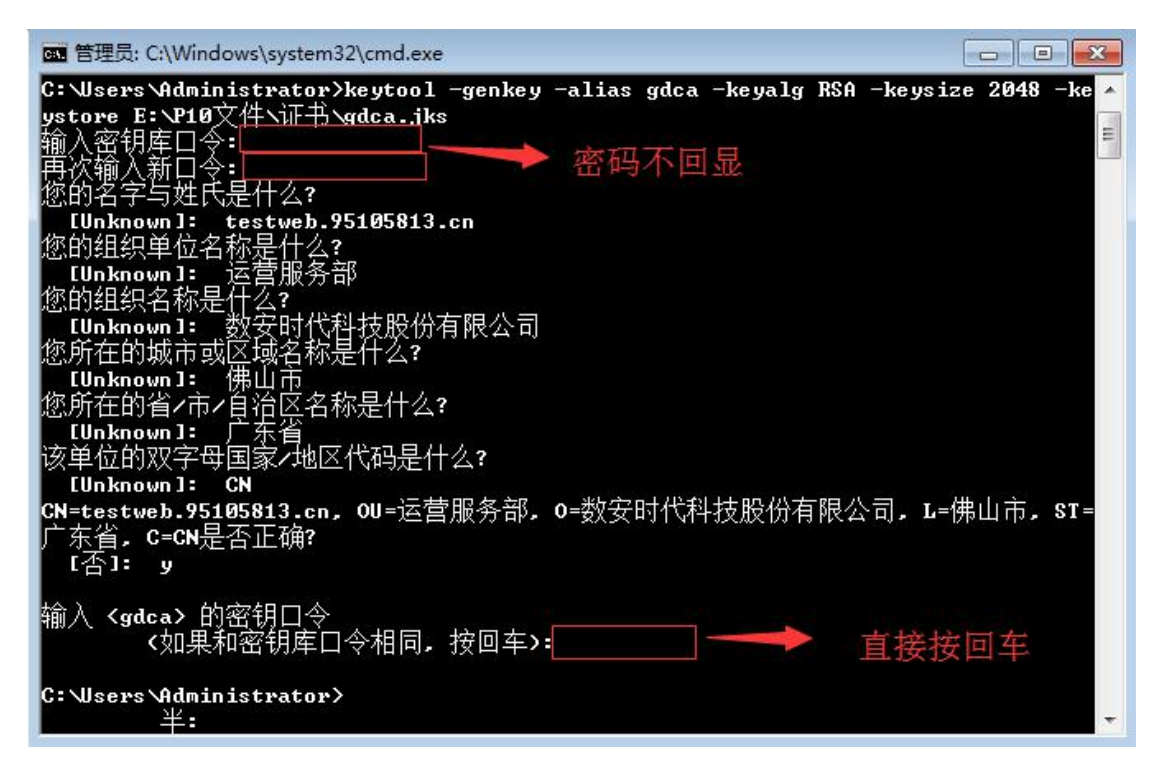

(JDK 6 及以上版本,密码输入时不会回显)

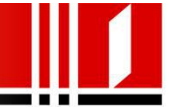

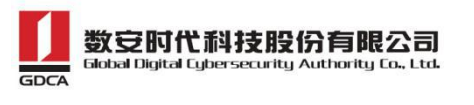

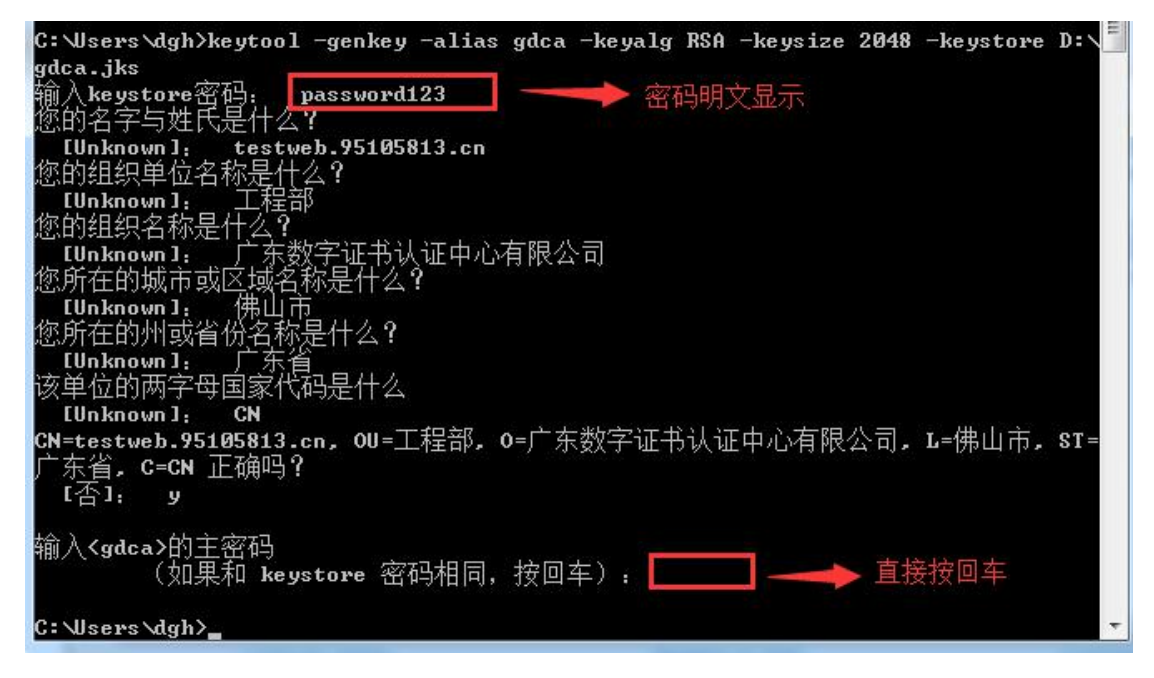

#### (JDK 5版本,密码明文显示)

以上命令中,gdca为私钥别名(-alias),生成的gdca.jks文件默认放在D 盘根目录下。

注意:

- ▶ 请务必根据提示录入全部项目,并保证其准确性
- ▶ 若输出路径含有空格,需使用英文状态下的双引号括起来
- ▶ keystore 密码至少 6 个字符, 若电脑安装了 JDK 6 或以上版本, 密码输入时不会显示; 若安装了 JDK 5 版本, 密码输入时将可能出现明文显示, 请务必注意并牢记此密码, 尤其含有大小写字母的情况
- ▶ 下文涉及到 keytool 工具输入的密码均为此密码
- 如组织名称含有逗号,录入时不用输入引号,一般系统会在下面提示信息中的组织名称自动添加引号,请务必查看;如发现没有引号,请关闭命令行窗口,然后打开一个新窗口重新操作;
- ▶ 提示输入主密码时直接按回车即可,保证 keystore 密码与 gdca 主密码 一致

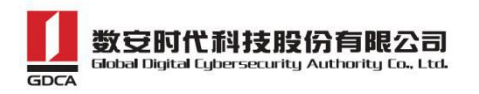

# 3. 生成证书请求文件(CSR)

keytool -certreq -alias gdca -sigalg SHA256withRSA -file D:\certreq.c
sr -keystore D:\gdca.jks

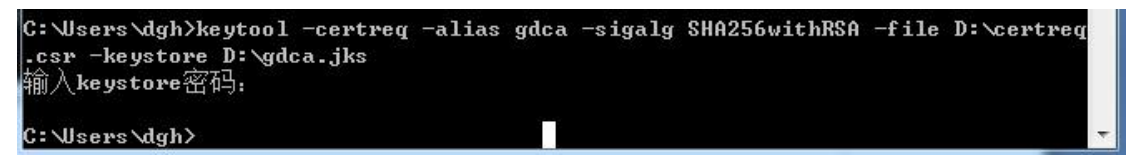

请备份密钥库文件 gdca. jks,将证书请求文件 certreq. csr 提交给 GDCA, 等待证书签发。如密钥库文件 gdca. jks 丢失,会导致证书不可用。

#### 三、导入服务器证书

#### 1. 获取服务器证书

在您完成申请 SSL 服务器证书的流程后,GDCA 将会在返回给您的邮件中附上 服务器证书,请留意查看申请证书时填写的邮箱。

#### 2. 获取根证书和 CA 证书

获取根证书和 CA 证书可参考以下两种方法之一,建议优先从邮件中获取。

#### 1) 从邮件中获取:

在您完成申请 GDCA 服务器证书的流程后,GDCA 将会在返回给您的邮件中附 上根证书 GDCA\_TrustAUTH\_R5\_ROOT.cer 和相应的 CA 证书,请留意查看申请证书 时填写的邮箱。如果您申请的是睿信(OV) SSL 证书(Organization Validation SSL Certificate), CA 证书文件就是 GDCA\_TrustAUTH\_R4\_OV\_SSL\_CA.cer;如 果您申请的是恒信企业 EV SSL 证书(Extended Validation SSL Certificate), CA 证书就是文件就是 GDCA\_TrustAUTH\_R4\_EV\_SSL\_CA.cer,请确认所收到的证书

5

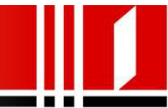

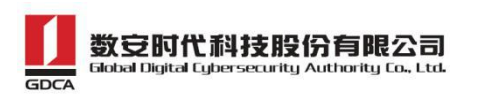

文件是您需要的 CA 证书。(注意: 所发至邮箱的文件是压缩文件, 里面有 3 张证

书,请确认所收到的证书文件是您需要的 CA 证书文件)

| 文件(F) 命令(C) 工具(S) 收藏夹(Q) 选项(N                   | l) 帮助( <u>H</u> ) |           |             |              |           |
|-------------------------------------------------|-------------------|-----------|-------------|--------------|-----------|
| 添加         解压到         测试         查看         删除 | 直找                |           |             | → 24 (R护 自)  | ▲<br>解压格式 |
| 🗈 َ َ www.huizhou.gov.cn(1).rar\www.h           | uizhou.gov.cn     | - RAR 压缩文 | 件, 解包大小为 6, | 188 字节       |           |
| 名称                                              | 大小                | 压缩后大小     | 类型          | 修改时间         | CRC32     |
| <u>}</u> .                                      |                   |           | 文件夹         |              |           |
| GDCA TrustAUTH R4 EV SSL_CA.cer 由视              | 证书 2,090          | 1,576     | 安全证书        | 2016/10/18 1 | 58479850  |
| GDCA TrustAUTH R5 ROOT.cer                      | 2,012             | 1,488     | 安全证书        | 2016/10/18 1 | F8476090  |
| I www.huizhou.gov.cn.cer                        | 2,086             | 1,473     | 安全证书        | 2016/10/18 1 | FBCD26    |

GDCA\_TrustAUTH\_R4\_OV\_SSL\_CA.cer:

| 一一 洋细信白 证书路径                            |  |
|-----------------------------------------|--|
| 吊规   许细信息 阻力阻住                          |  |
| ~ 证书路径 (P)                              |  |
| 🗔 GDCA TrustAUTH R5 ROOT                |  |
|                                         |  |
| GDCA TrustAUTH R4 OV SSL CA             |  |
| GDCA TrustAUTH R4 OV SSL CA             |  |
| i(                                      |  |
| ⊶ <b>En GDCA TrustAUTH R4 OV SSL CA</b> |  |
| 태제특징 GDCA TrustAUTH R4 OV SSL CA        |  |

GDCA\_TrustAUTH\_R4\_EV\_SSL\_CA.cer:

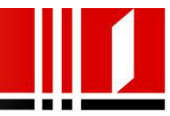

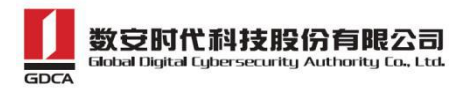

| 常规 | 详细信息    | 证书路径 |  |
|----|---------|------|--|
| 证书 | ·路径(2)— |      |  |
| 4  |         |      |  |
|    |         |      |  |
|    |         |      |  |
|    |         |      |  |

# 2) 从 GDCA 官网下载

用户可以访问 GDCA 官网

<u>https://www.gdca.com.cn/customer\_service/knowledge\_universe/ca\_cq/</u> 下载服务器证书的根证书和 CA 证书,如下图所示:

| 服务指南   | > | CA证书查询                                                                                                    |                        |                        |                                         |  |
|--------|---|----------------------------------------------------------------------------------------------------|------------------------|------------------------|-----------------------------------------|--|
| 下载中心   | > | 为保证您的证书能够正常使用,需要为浏览器下载并安装CA很证书,这样你的浏览器才能信任由GDCA签发的所有证书(下载后双<br>击正书文件进行安装)。<br>34 项,显示 31 到34.[ <u>直刃] 卸,2_3_</u> 4 [下一页 末页] |                        |                        |                                         |  |
| 技术支持   | > |                                                                                                    |                        |                        |                                         |  |
| 证书服务   | ~ | CA名称                                                                                                    | 起始有效时间                 | 截止有效时间                 | CA证书下载                                  |  |
| CP和CPS |   | GDCA TrustAUTH E4 Primer CA                                                                                                 | 2016-03-31             | 2030-12-31             | GDCA TrustAUTH F4 Primer C4 cer         |  |
| CA证书查询 |   |                                                                                                    | 17:55:52               | 00:00:00               |                                         |  |
| 用户证书查询 |   | GDCA TrustAUTH R4 OV SSL CA                                                                                                 | 2016-04-05<br>17:36:20 | 2030-12-31<br>00:00:00 | GDCA TrustAUTH R4 OV SSL CA.cer         |  |
| CRL下载  |   | GDCA TrustAUTH R4 EV SSL CA                                                                                                 | 2016-04-06<br>11:35:09 | 2030-12-31<br>00:00:00 | GDCA TrustAUTH R4 EV SSL CA.cer         |  |
|        |   | GDCA TrustAUTH R4 EV CodeSigning CA                                                                                         | 2016-04-07             | 2030-12-31             | GDCA TrustAUTH R4 EV CodeSigning CA.cer |  |

**获取第一张证书** 根证书 GDCA\_TrustAUTH\_R5\_ROOT.cer,如下图所示:

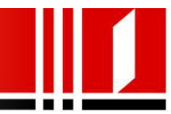

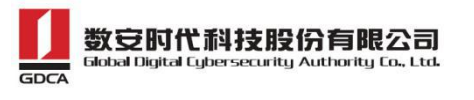

| CA名称                                 | 起始有效时间                 | 截止有效时间                 | CA证书下载                                  |
|--------------------------------------|------------------------|------------------------|-----------------------------------------|
| ROOTCA_sm2                           | 2012-07-14<br>11:11:59 | 2042-07-07<br>11:11:59 | 社会公众应用根证书(SM2).cer                      |
| GDCA TrustAUTH E1 CA                 | 2014-06-26<br>15:02:11 | 2034-06-21<br>15:02:11 | 广东数字证书认证中心有限公司 sm2.cer                  |
| ROOTCA_rsa                           | 2005-08-28<br>16:16:16 | 2025-08-23<br>16:16:16 | 社会公众应用根证书(RSA).cer                      |
| GDCA TrustAUTH R2 CA                 | 2013-12-16<br>14:29:40 | 2018-12-15<br>14:29:40 | 广东数字证书认证中心有限公司 rsa.cer                  |
| GDCA Root CA                         | 2004-01-11<br>17:34:22 | 2024-12-11<br>00:00:00 | GDCA Root CA.cer                        |
| GDCA Guangdong Certificate Authority | 2004-01-12<br>10:13:07 | 2024-01-12<br>10:13:07 | GDCA Guangdong Certificate Authority.ce |
| GDCA TrustAUTH R5 ROOT               | 2014-11-26<br>13:13:15 | 2040-12-31<br>23:59:59 | GDCA TrustAUTH R5 ROOT.cer              |
| GDCA TrustAUTH R4 SSL CA             | 2014-11-26<br>17:52:00 | 2030-12-31<br>00:00:00 | GDCA TrustAUTH R4 SSL CA.cer            |
| GDCA TrustAUTH R4 Generic CA         | 2016-04-07<br>17:58:44 | 2030-12-31<br>00:00:00 | GDCA TrustAUTH R4 Generic CA.cer        |

#### 获取第二张证书:

CA证书若您申请的证书是睿信(OV) SSL证书(Organization Validation SSL Certificate),下载 GDCA\_TrustAUTH\_R4\_OV\_SSL\_CA.cer,如下图所示:

| 34 项,显示 31 | 到34.[首页/前一页] 1 | 1,234[下一页/末页] |
|------------|----------------|---------------|
|------------|----------------|---------------|

| CA名称                                | 起始有效时间                 | 截止有效时间                 | CA证书下载                                  |
|-------------------------------------|------------------------|------------------------|-----------------------------------------|
| GDCA TrustAUTH E4 Primer CA         | 2016-03-31<br>17:55:52 | 2030-12-31<br>00:00:00 | GDCA TrustAUTH E4 Primer CA.cer         |
| GDCA TrustAUTH R4 OV SSL CA         | 2016-04-05<br>17:36:20 | 2030-12-31<br>00:00:00 | GDCA TrustAUTH R4 OV SSL CA.cer         |
| GDCA TrustAUTH R4 EV SSL CA         | 2016-04-06<br>11:35:09 | 2030-12-31<br>00:00:00 | GDCA TrustAUTH R4 EV SSL CA.cer         |
| GDCA TrustAUTH R4 EV CodeSigning CA | 2016-04-07<br>17:32:51 | 2030-12-31<br>00:00:00 | GDCA TrustAUTH R4 EV CodeSigning CA.cer |

#### 若您申请的证书是恒信企业 EV SSL 证书 (Extended Validation SSL

#### Certificate),则下载 GDCA\_TrustAUTH\_R4\_EV\_SSL\_CA.cer

| CA名称                        | 起始有效时间                 | 截止有效时间                 | CA证书下载                          |
|-----------------------------|------------------------|------------------------|---------------------------------|
| GDCA TrustAUTH E4 Primer CA | 2016-03-31<br>17:55:52 | 2030-12-31<br>00:00:00 | GDCA TrustAUTH E4 Primer CA.cer |
| GDCA TrustAUTH R4 OV SSL CA | 2016-04-05<br>17:36:20 | 2030-12-31<br>00:00:00 | GDCA TrustAUTH R4 OV SSL CA.cer |
| GDCA TrustAUTH R4 EV SSL CA | 2016-04-06<br>11:35:09 | 2030-12-31<br>00:00:00 | GDCA TrustAUTH R4 EV SSL CA.cer |

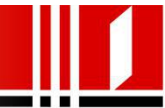

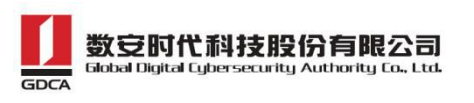

从 GDCA 官网获取根证书和 CA 证书后需要转换成 Base64 编码格式,如下图 所示:

| 正书 💼                                                   | X                                                                                                    | 证书导出向导         ————————————————————————————————————                                                                                                    |
|--------------------------------------------------------|----------------------------------------------------------------------------------------------------|----------------------------------------------------------------------------------------------------|
| 常规 详细信息 证书<br>显示 (S): <∭ (所有>                          | 路径                                                                                                    | <b>导出文件格式</b><br>可以用不同的文件格式导出证书。                                                                                                    |
| 字段<br>版本<br>序列号<br>经名算法<br>经站哈希算法<br>机关发者<br>有效期从<br>到 | 値<br>V3<br>64 0c 3b 33 de 07 3c 61<br>sha25685A<br>sha256<br>GDCA TrustAUTH R5 R00T,<br>2014年11月26日 17:52:00<br>2030年12月31日 0:00:00 ▼ | <ul> <li>法择要使用的格式:</li> <li>● DER 编码二进制 X.509(CER)(D)</li> <li>● Base64 编码 X.509(CER)(S)</li> <li>● 加密消息语法标准 - PRCS #7 证书(P7B)(C)</li> <li>□ 如果可能,则数据包括证书路径中的所有证书(D)</li> <li>● 个人信息交换 - PRCS #12(PFX)(P)</li> <li>□ 如果可能,则数据包括证书路径中的所有证书(D)</li> <li>□ 如果可能,则数据包括证书路径中的所有证书(D)</li> <li>□ 如果与出成功,删除私钥(C)</li> <li>□ 雪出所有扩展属性(A)</li> <li>● Microsoft 序列化证书存储(SST)(T)</li> </ul> |
| 了解证书详细信息的更多                                            | 編辑属性 (2) 夏制到文件 (C))<br>信息<br>确定                                                                                                    | 了解证书文件格式的详细信息<br>(上一步 (b))下一步 (x) > 取消                                                                                                    |

## 四、证书遗失处理

若您的证书文件损坏或者丢失且没有证书的备份文件,请联系 GDCA (客服 热线 95105813)办理遗失补办业务,重新签发服务器证书。

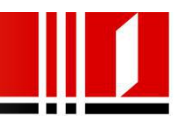